## MODIFIER LES CLASSES RATTACHÉES À UNE OFFRE PASS CULTURE

## **ALLER SUR ADAGE**

1. Allez sur ARENA (tout en bas du site académique, parmi les carrés bleus de la rubrique « Service accueil », cliquez sur « Extranet », puis identifiez-vous ; logiquement, votre identifiant est la première lettre de votre prénom suivie immédiatement de votre nom de famille, sur le modèle pnom ; votre code est votre NUMEN, sauf si vous l'avez déjà modifié).

2. Cliquez à gauche sur l'onglet « Scolarité » (1<sup>er</sup> ou 2<sup>nd</sup> degré).

3. Sous « Application dédiée aux parcours éducatifs », cliquez sur « ADAGE ».

## ATTENTION ! Vous ne pouvez déposer un projet dans le cadre de l'appel à projets EAC que si vous avez le statut de « Rédacteur de projet ». Pour le demander si vous n'avez que le statut de « Lecteur académique », référez-vous au tutoriel « Demander un profil ADAGE ».

Vous pouvez vérifier votre statut actuel en haut à droite quand vous êtes sur ADAGE :

| ADAGE Etablissement - Projets EAC - pass Culture - Aide - Mon compte                                                                                                    | AURELEN DUROUT ADELEZAY     RÉMETRING PROLET-LETIONNOUSA BAMMA, MANGADEU +     O GEONNOON  |
|----------------------------------------------------------------------------------------------------|--------------------------------------------------------------------------------------------|
| Bienvenue dans l'application<br>A pplication D édiée A la G énéralisa<br>Consulter les documents de prise en main de la nouve                                                        | tion de l' E ducation a tistique et culturelle<br>elle version d'ADAGE sur la · e d'aide > |
|                                                                                                    |                                                                                            |
| Appels à projets           NAT         2023-2024         Prix Goncourt des lycéens ® (MAYOTTE)                                                                                       | Documents d'accompagnement<br>Du 18/04/2023 à 10:46<br>Au 15/05/2023 à 22:39               |
| NAT 2022-2023 Ecotubeurs ®                                                                                                    | Documents d'accompagnement<br>Du 18/04/2023 a 9:00<br>Au 02:076/2023 a 2:30                |
|                                                                                                    |                                                                                            |
|                                                                                                    |                                                                                            |
|                                                                                                    |                                                                                            |
|                                                                                                    |                                                                                            |
| Académie de MAYOTTE - Région MAYOTTE - û-, - <u>Mentions légales</u> - <u>Alde</u><br>Application Dédiée A la Généralisation de l'Education artistique et culturelle - ADAGE v 5.0.4 | Nove                                                                                       |

## MODIFIER LES CLASSES ASSOCIÉES À UNE OFFRE PASS CULTURE

Ce tutoriel ne concerne que le cas des offres pass Culture déjà rattachées à un PEAC sur ADAGE, qu'elles soient uniquement préréservées ou qu'elles aient été confirmées (réservées) par un membre de l'équipe de direction, et pour lesquelles les classes attachées à l'offre ont été renseignées de manière erronée.

1. Retrouvez d'abord le projet auquel l'offre pass Culture est rattachée ; pour cela, cliquez sur les onglets « Projets EAC », puis « Les projets ».

| ation des projets<br>es dives<br>uvrir des projets<br>sulter les documents de prise en main de la nouve | on de l' E ducation artistique et culturelle<br>elle version d'ADAGE sur la page d'aide ><br>(Je renseigne mes proje                                                                                                    | s >)                                                                                                    |
|----------------------------------------------------------------------------------------------------|----------------------------------------------------------------------------------------------------|----------------------------------------------------------------------------------------------------|
|                                                                                                    |                                                                                                    |                                                                                                    |
| 9                                                                                                    | Documents d'accompagnement           Du 06/11/2023 à 01:00         en atte           Au 31/03/2024 à 23:00         intervente                                                                                                    | te                                                                                                    |
| ACCE () (MAYOTTE (976))                                                                                 | Documents d'accompagnement           Du 01/09/2023 à 01:00         en atte           Au 09/02/2024 à 23:00         fuil a compagnement                                                                                                    | te                                                                                                    |
| des lycéens 🕲 (MAYOTTE)                                                                                 | Documents d'accompagnement           Du 23/05/2023 à 17:00           Au 22/06/2023 à 23:59                                                                                                    | •>                                                                                                    |
| Tansi 🕲                                                                                                 | Documents d'accompagnement           Du 17/05/2023 à 14:00           Au 17/07/2023 à 23:00                                                                                                    | •>                                                                                                    |
| MAYOTTE)                                                                                                | Documents d'accompagnement           Du 16/05/2023 à 11:00         Je partici           Au 21/10/2023 à 23:59         Je partici                                                                                                    | •>                                                                                                    |
| s lycéens 🛈 (MAYOTTE)                                                                                   | Documents d'accompagnement<br>Du 18/04/2023 à 10:46<br>Au 17/05/2023 à 23:59                                                                                                    |                                                                                                    |
|                                                                                                    | Documents d'accompagnement<br>Du 18/04/2023 à 09:39<br>Au 02/06/2023 à 23:00                                                                                                    |                                                                                                    |
|                                                                                                    | ation des projets<br>des dièves<br>uvrir des projets<br>blication D édiée A la G énéralisati<br>sulter les documents de prise en main de la nouve<br>sulter les documents de prise en main de la nouve<br>cCE  (MATOTE 070)<br>des lycéens (MATOTE)<br>tansi (MATOTE)<br>s lycéens (MATOTE) | ation des projets<br>des dièves<br>unif des projets<br>sulter les documents de prise en main de la nouvelle version d'ADAGE sur la page d'aide > |

2. Vous arrivez sur la page d'accueil des projets de votre établissement. Cliquez sur l'onglet (vert, bleu ou violet) sous lequel le projet à modifier a été recensé. Pour mémoire :

- l'onglet vert correspond aux enseignements artistiques ;
- l'onglet bleu correspond aux projets liés à des dispositifs nationaux ou académiques ;
- l'onglet violet correspond à tous les autres projets, et notamment aux projets à l'initiative de l'établissement.

Dans la liste qui s'affiche, retrouvez le projet à modifier et cliquez dessus.

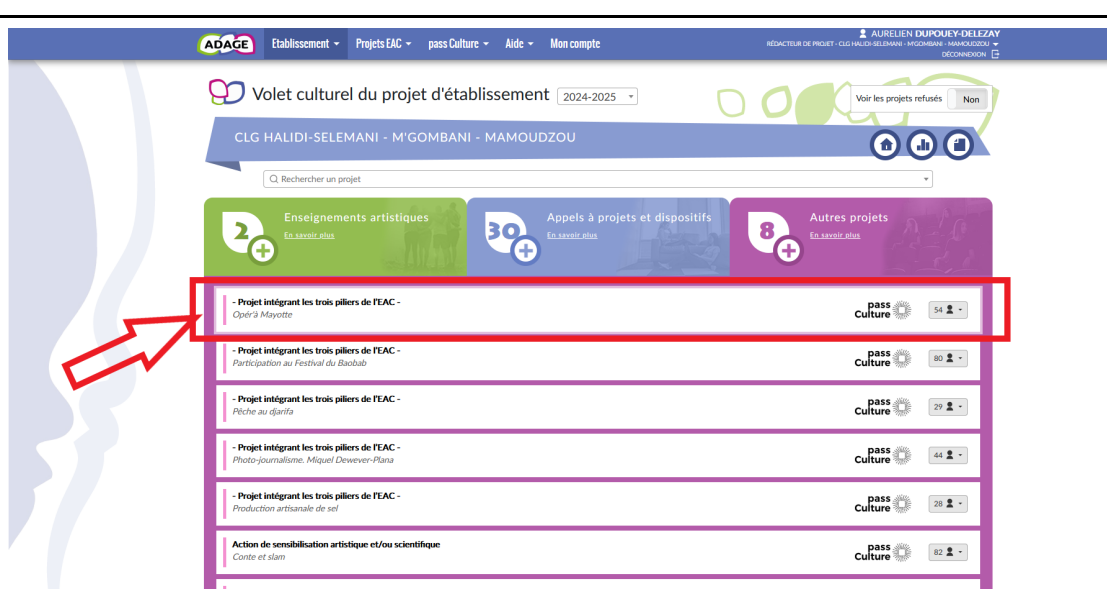

3. Sur la fiche de synthèse qui s'affiche, cliquez sur l'icône de style (« Modifier ») à droite du titre du projet.

|                                  | Etablissement - Projets EAC - pass Cultu<br>Enseignements artistiques                                                                                                    | Appels à projets et dispositifs                                  | Advectors of Pediat's Converting Stationary Modelshow Mediated Boldshow December 2000000000000000000000000000000000000 |
|----------------------------------|----------------------------------------------------------------------------------------------------|------------------------------------------------------------------|----------------------------------------------------------------------------------------------------|
| - Projet<br>Opéra                | intée - Pro                                                                                                    | ojet intégrant les trois piliers de l'EAC -<br>Opérà Mayotte     |                                                                                                    |
| - Projet<br>Particip             | intég     Classes engagées : <ul> <li>Export élèves</li> <li>26 6EME - 6 HELIOS (6/FELIOS)</li> <li>intég</li> <li>28 4EME - 6 CSARDE (6/FESARD)</li> </ul> 28 4EME - 6 CSARDE (6/FESARD) |                                                                  | M. SANG JULEN SYLVAIN - EDUCATEN HIMLICALE                                                                             |
| - Projet<br>Photo-j              | Domaines artistiques et culturels :<br>• Musique                                                                                                    | Partenaires culturels :<br>• Pôle culturel de Chirongui - CHIRON |                                                                                                    |
| - Projet<br>Product              | Piliers de l'EAC :<br>Rencontrer :<br>Découverte d'une opérette (La Chauve-Sou                                                                                                    | suris) et de la musique de Johann Strauss II.                    |                                                                                                    |
| Action<br>Conte e                | le se<br>t slaar<br>Actions pass Culture :                                                                                                    | ise.                                                             |                                                                                                    |
| Ateliers<br>Ateliers<br>Ateliers | Opéra-La chauve-souris - le :<br>le pr.<br>Bilan :<br>NON RENSEIGNÉ                                                                                                    | 13/05/2025 à 09:00                                               | Préréservé 7206 V                                                                                                    |

4. Vous arrivez sur la fiche détaillée du projet. Dans le champ « Classes engagées », **ajoutez les classes** à associer à l'offre pass Culture, **sans pour autant supprimer les classes erronées** (ce qui n'est pas possible tant qu'elles sont associées à l'offre). Au besoin, créez les classes nécessaires en cliquant sur « Créer un groupe classe ».

|    | Etablissement -                             | Projets EAC + pass Culture + Aide + Mon compte                                                                                                    | RÉDACTEUR DE PROJET - CLG HALIDI-SELEMANI - M'GOMBINI - MAMOUDZOU 🛩<br>Déconinistion 🕞 |  |  |  |  |
|----|---------------------------------------------|----------------------------------------------------------------------------------------------------|----------------------------------------------------------------------------------------|--|--|--|--|
|    | 💓 Volet cultur                              | el du projet d'établissement 2024-2025 🔹                                                                                                    | Voir les projets refusés Non                                                           |  |  |  |  |
|    | CLG HALIDI-SELEMANI - M'GOMBANI - MAMOUDZOU |                                                                                                    |                                                                                        |  |  |  |  |
|    | Q Rechercher un p                           | projet                                                                                                    | Ψ                                                                                      |  |  |  |  |
|    | Enseignem<br>En saveir glus                 | Appels à projets et dispos                                                                                                    | Autres projets                                                                         |  |  |  |  |
|    | Dispositif : - Projet intégran              | t les trois piliers de l'EAC -                                                                                                    |                                                                                        |  |  |  |  |
|    | Titre : *                                   | Opér'à Mayotte                                                                                                    |                                                                                        |  |  |  |  |
|    | Axes du volet culturel :                    | Q. Sélectionner un ou deux axes.                                                                                                    |                                                                                        |  |  |  |  |
|    | Priorités pédagogiques : (i)                | Q Sélectionner une ou deux priorités pédagogiques.                                                                                                    |                                                                                        |  |  |  |  |
| => | Classes engagées : * Créer un groupe-classe | ImmedUPOUEV-DELEZAY - 27 3EME - 3 ROME (3 ROME)           ImmedUPOUEV-DELEZAY - 28 3EME - 3 ROME (3 ROME)           ImmeduPOUEV-DELEZAY - 28 3EME - 3 ROME (3 ROME)           ImmeduP |                                                                                        |  |  |  |  |
|    |                                             | Rayonnement sur tout l'établissement scolaire : (j)                                                                                                    | Non                                                                                    |  |  |  |  |
|    | Partenaires : (j)                           | ( × Pôle culturel de Chirongui - CHIRONGUI<br>Q                                                                                                    |                                                                                        |  |  |  |  |

5. Dans le champ « Actions pass Culture », cliquez sur l'icône de stylo (« Modifier ») à droite de l'offre.

| ADAGE Etablissen                                        | ient 👻 Projets EAC 👻        | pass Culture 👻            | Aide 👻            | Mon compte                           | RÉDACTEUR DE PROJET - CLG HALIDI-SELEMANI - MGON                    | IBANI - MAMOUDZO<br>DÉCONNEXION |
|---------------------------------------------------------|-----------------------------|---------------------------|-------------------|--------------------------------------|---------------------------------------------------------------------|---------------------------------|
| Autres Partenaires : (i)                                | Indiquer un part            | enaire ici s'il est abser | it de la liste    | ci-dessus.                           |                                                                     |                                 |
| Domaines : *                                            | × Musique<br>Q              |                           |                   |                                      |                                                                     |                                 |
| Piliers de l'EAC (i)                                    |                             |                           |                   |                                      |                                                                     | П                               |
| Rencontrer : (i)                                        | Découverte d'un             | e opérette (La Chauv      | e-Souris) et (    | de la musique de Johann Strauss II.  |                                                                     | н                               |
| Pratiquer : (i)                                         | Descriptif succin           | ict de la pratique artis  | tique et/ou       | scientifique.                        |                                                                     | յւ                              |
| Connaître : (i)                                         | La musique roma             | antique, l'opérette vie   | nnoise.           |                                      |                                                                     | $\mathbf{V}$                    |
| Actions pass Culture :<br>Ajouter une action            | Opéra                       | - La chauve-souris        | - le 13/05/20     | 125 à 09:00                          | Préréservé <b>7206</b> 🗸                                            |                                 |
| pass Culture                                            | Célectionner un au          | alusiaurs sautions        |                   |                                      |                                                                     |                                 |
| Ajouter un soutien                                      | Selectionner un ou          | i plusieurs soutiens.     |                   |                                      |                                                                     |                                 |
| Liens avec<br>d'autres projets : (i)<br>Ajouter un lien | Sélectionner un ou          | plusieurs projets.        |                   |                                      |                                                                     |                                 |
|                                                         |                             | В                         | udget pré         | visionnel : Non                      |                                                                     |                                 |
| Vous pouvez renseigner un<br>Les montants sont TTC.     | budget prévisionnel. Il est | destiné au dialogue i     | nterne au se      | in de votre école/établissement (dir | irection, collègues, gestionnaire, commission pédagogique, CA ou co | onseil d'école).                |
| _                                                       |                             | , projet per le ch        | - C - II (A - L I |                                      |                                                                     |                                 |

6. Dans la fenêtre qui s'ouvre, cliquez dans le champ « Classes inscrites » ; ajoutez les classes qui doivent bénéficier de l'offre, **puis** supprimez celles qui étaient inscrites par erreur. N'oubliez pas **d'enregistrer cette étape**.

| ADAGE Etablissemer                                           | H - Priets FAC -<br>Modification d'une | nass Culture - Aide - Mon commte                                                                 | RÉDACTEUR DE PROJET - CLG.                        | AURELIEN DUPOUEY-DELEZAY           |
|--------------------------------------------------------------|----------------------------------------|--------------------------------------------------------------------------------------------------|---------------------------------------------------|------------------------------------|
| Autres Partenaires : (i)                                     | Action : *                             | Opéra- La chauve-souris<br>préréservée par M. AURELEN DUPOUEY-DELEZAY                            | a lieu le 13/05/2025 à 09:00 *                    |                                    |
| Domaines : *                                                 | Classes inscrites : *                  | × M. SANG - 28 4EME - 4 CESAIRE (4CESAIRE)                                                       |                                                   |                                    |
| Piliers de l'EAC (i)<br>Rencontrer : (i)                     |                                        | (× M. SANG - 26 6EME - 6 HELIOS (6HELIOS)<br>Q<br>Mme DUPOUEY-DELEZAY - 27 3EME - 3 ROME (3ROME) |                                                   |                                    |
| Pratiquer : (i)                                              |                                        | Mme DUPOUEY-DELEZAY - 28 3EME - 3 ROME (3ROME)<br>M. SANG - 28 4EME - 4 CESAIRE (4CESAIRE)       | regist                                            |                                    |
| Connaître : (j)                                              | La musique roman                       | M. SANG - 26 6EME - 6 HELIOS (6HELIOS)                                                           |                                                   |                                    |
| Actions pass Culture :<br>Ajouter une action<br>pass Culture | Opéra- L                               | .a chauve-souris - le 13/05/2 /25 à 09:00                                                        | Préréservé                                        | . 7206 V                           |
| Soutiens : (i)<br>Ajouter un soutien                         | Sélectionner un ou p                   | lusieurs soutiens.                                                                               |                                                   |                                    |
| Liens avec<br>d'autres projets : ()<br>Ajouter un lien       | Sélectionner un ou p                   | lusieurs projets.                                                                                |                                                   |                                    |
|                                                              |                                        | Budget prévisionnel : Non                                                                        |                                                   |                                    |
| Vous pouvez renseigner un be<br>Les montants sont TTC.       | udget prévisionnel. Il est d           | estiné au dialogue interne au sein de votre école/établissement (                                | firection, collègues, gestionnaire, commission pé | dagogique, CA ou conseil d'école). |
| Deman                                                        | der la validation du                   | projet par le chef d'établissement : Non                                                         |                                                   |                                    |

7. **Revenez ensuite dans le champ « Classes engagées »** de la fiche du projet ; vous pouvez à présent supprimer les classes inscrites par erreur, en conservant celles que vous venez de rattacher à l'offre pass Culture.

N'oubliez pas d'enregistrer la fiche du projet en bas de page.

| <br>ADAGE Etablissement -                   | Projets EAC - pass Culture - Aide - Mon compte                                          | AURELIEN DUPOUEY-DELEZAY<br>RÉDACTEUR DE PROJET - CLE HAUDI-SELEMANE - MEGMINIAN - MANDRAUEZOU C<br>DÉCONNEXION E |  |  |  |  |
|---------------------------------------------|-----------------------------------------------------------------------------------------|----------------------------------------------------------------------------------------------------|--|--|--|--|
| Volet cultur                                | el du projet d'établissement 2024-2025 -                                                | Voir les projets refusés Non                                                                                      |  |  |  |  |
| CLG HALIDI-SELEMANI - M'GOMBANI - MAMOUDZOU |                                                                                         |                                                                                                    |  |  |  |  |
| Q. Rechercher un                            | xrojet                                                                                  | •                                                                                                    |  |  |  |  |
| Enseignen<br>En savoir plus                 | Appels à projets et dispositifs                                                         | Autres projets                                                                                                    |  |  |  |  |
| Dispositif : - Projet intégran              | t les trois piliers de l'EAC -                                                          |                                                                                                    |  |  |  |  |
| Titre : *                                   | Opér'à Mayotte                                                                          |                                                                                                    |  |  |  |  |
| Axes du volet culturel :                    | Q. Sélectionner un ou deux axes.                                                        |                                                                                                    |  |  |  |  |
| Priorités pédagogiques : (i)                | Q Sélectionner une ou deux priorités pédagogiques.                                      |                                                                                                    |  |  |  |  |
| Classes engagées : *                        | (× M. SANG - 28 4EME - 4 CESAIRE (4CESAIRE)<br>(× M. SANG - 26 AEME - 4 LEIOS (AUELIOS) |                                                                                                    |  |  |  |  |
| Créer un groupe-classe                      |                                                                                         |                                                                                                    |  |  |  |  |
|                                             | Rayonnement sur tout l'établissement scolaire : (1) Non                                 |                                                                                                    |  |  |  |  |
| Partenaires : (i)                           | (× Pôle culturel de Chirongui - CHIRONGUI<br>Q                                          |                                                                                                    |  |  |  |  |
| Autres Partenaires : (i)                    | Indiquer un partenaire ici s'il est absent de la liste ci-dessus.                       |                                                                                                    |  |  |  |  |